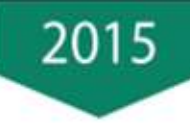

## Sage 50

Billing

- Accounting
- Accounting Professional
- Business
- Business Complete
- Business Premium

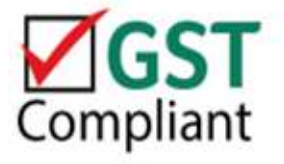

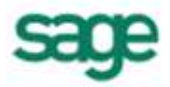

## Sage 50 Introduction

Sage 50 comes packed in 6 series, namely:

- Sage 50 Accounting Express
- Sage 50 Accounting Professional
- Sage 50 Business Express
- Sage 50 Business Complete
- Sage 50 Business Premium

These series are made available to meet respective business size and requirements without the burden of over investing on non-required features.

Pick a series to start with your current needs and let the system grow with your business expansion where ultimately control and analysis of your business health becomes a priority for better management planning.

These series are easily upgradeable via license activation where the appropriate features set will be turned on automatically without the tedious process of having to uninstall and install the system.

The table below gives an overview on the features availability for each series:

| Sage 50                 | Core features                                                                                                    |  |  |
|-------------------------|----------------------------------------------------------------------------------------------------|--|--|
| Billing                 | <ul> <li>∠ billing</li> <li>∠ cash management</li> <li>∠ purchase invoice</li> </ul>                                                                                                    |  |  |
| Accounting Express      | <ul> <li>∠ billing</li> <li>∠ cash management</li> <li>∠ purchase invoice</li> <li>∠ basic accounting</li> </ul>                                                                                                    |  |  |
| Business Express        | <ul> <li>billing</li> <li>cash management</li> <li>purchase invoice</li> <li>basic accounting</li> <li>basic inventory</li> </ul>                                                                                                    |  |  |
| Accounting Processional | <ul> <li>quotation &amp; billing</li> <li>cash management</li> <li>purchase invoice</li> <li>full accounting &amp; budgeting</li> <li>analytical &amp; project reporting</li> </ul>                                                                                              |  |  |
| Business Complete       | <ul> <li>sales orders</li> <li>purchase orders</li> <li>cash management</li> <li>full accounting &amp; budgeting</li> <li>analytical &amp; project reporting</li> <li>inventory management</li> </ul>                                                                            |  |  |
| Business Premium        | <ul> <li>sales orders</li> <li>purchase orders</li> <li>cash management</li> <li>full accounting &amp; budgeting</li> <li>analytical &amp; project reporting</li> <li>inventory management with:         <ul> <li>Bill of Material</li> <li>Item Assembly</li> </ul> </li> </ul> |  |  |

\*\*\* End of Introduction Section \*\*\*

# Sage 50 Installation

### **Installation Guide**

Have the system up and running with just 8 simple steps using the Installation Wizard:

- Step 1 Download the installer from the website <u>http://www.sage.my</u>
- Step 2 Double click on the installer icon to launch and extract the installation file.

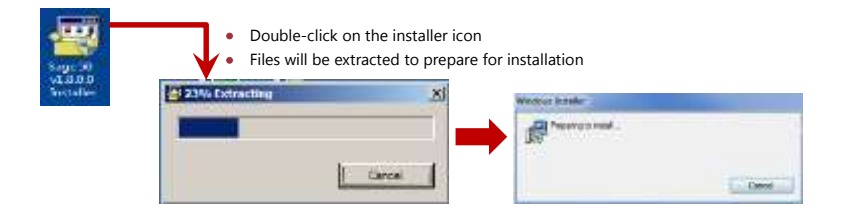

Step 3 Select the preferred language to use the system, click **OK** button to proceed

| æðb  | Sage 50 Setup                                              | × |
|------|------------------------------------------------------------|---|
| sage | Please select a language:<br>English (United States)<br>OK | ✓ |

Step 4 In the **Welcome** page, click **Next** button to proceed

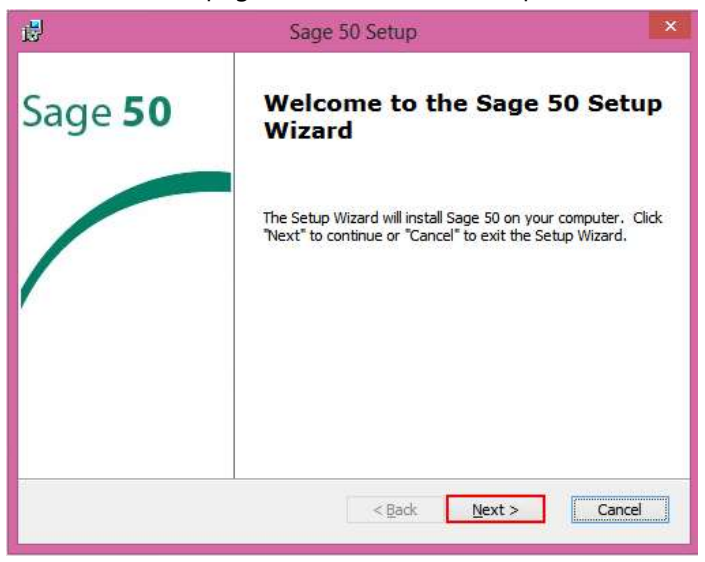

#### Step 5 At the **End-user License Agreement** page

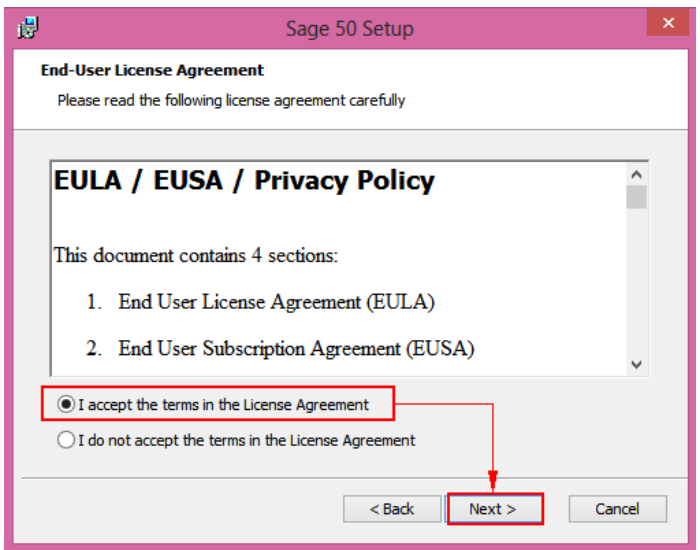

- $\mathcal{A}$  click **Next** button to proceed with the installation

Step 6 At the **Installation Type** page; click **Standard Installation** (default) button or **Next** button to proceed

| ₿     |                          | Sage 50 Setup                                                                                                    | × |
|-------|--------------------------|----------------------------------------------------------------------------------------------------|---|
| Insta | llation Type             |                                                                                                    |   |
| Plea  | ise select an inst       | allation type                                                                                                    |   |
|       | Standard<br>Installation | Choose this option to install Sage 50 in a Standalone<br>machine. System will install database server and program in<br>the same machine. |   |
|       | Network<br>Installation  | Choose this option to install Sage 50 in a network<br>environment                                                                         |   |
|       |                          |                                                                                                    |   |
|       |                          |                                                                                                    | _ |
|       |                          | < Back Next > Cancel                                                                                                    |   |

Step 7 At the **Ready to Install** page, click **Install** button to start the installation process

| 1 <mark>8</mark> 9 | Sage 50 Setup                                                                                                    | × |
|--------------------|----------------------------------------------------------------------------------------------------|---|
| Re                 | eady to Install<br>The Setup Wizard is ready to begin the Sage 50 installation                                                                                                    |   |
|                    | Click "Install" to begin the installation. If you want to review or change any of your<br>installation settings, click "Back". Click "Cancel" to exit the wizard.<br>Sage 50 Installation Location: |   |
|                    | C:\Program Files (x86)\Sage Software\Sage 50\ Browse                                                                                                    |   |
|                    | < Back Install Cancel                                                                                                    |   |

Step 7 At the **Installing Sage 50** page, you can see the installation progress

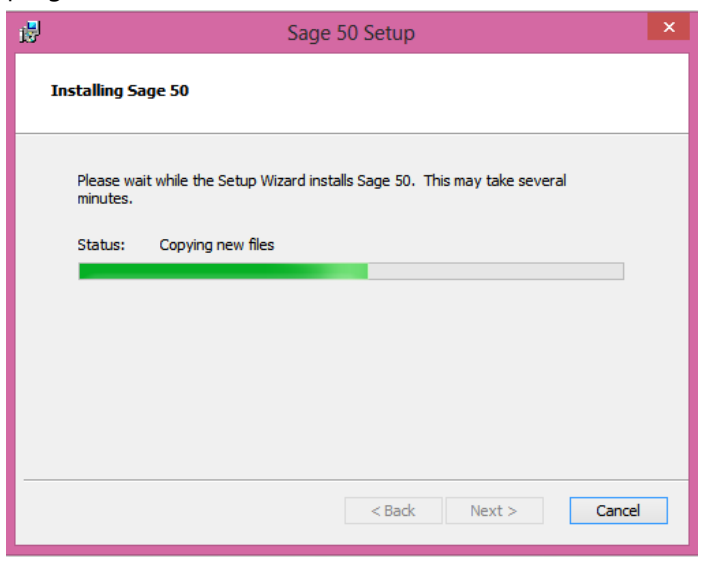

Step 8 When installation is completed, click **Finish** button to exit the Setup Wizard and launch the system as the option is auto checked

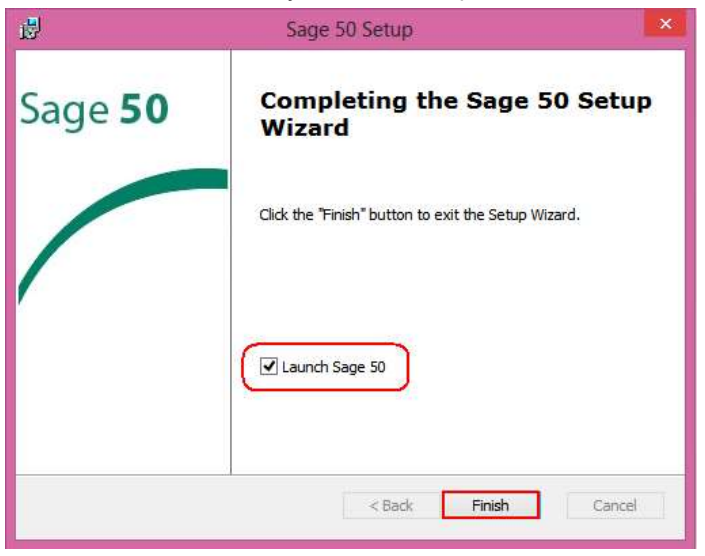

\*\*\* End of Installation Process \*\*\*

## Launching Sage 50

The loading screen will be displayed when the system is being launched

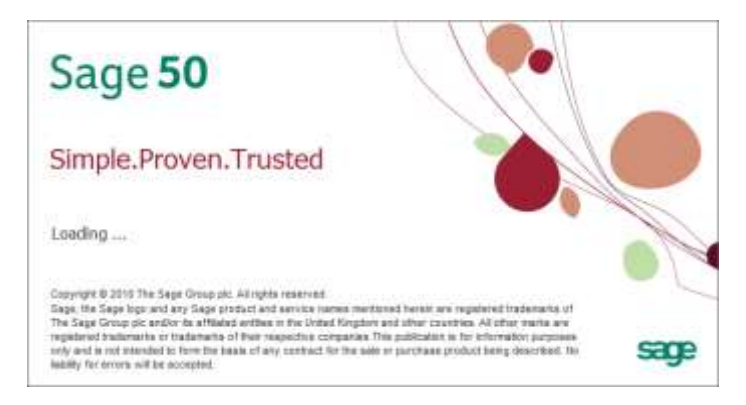

The system database will first be created before you can start to use the system

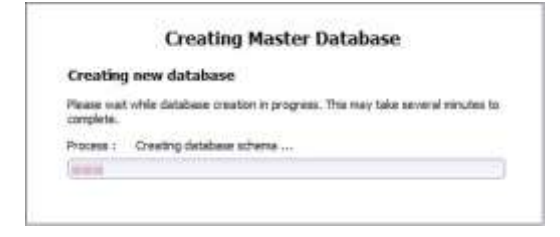

In the case of a new installation, the following start-up pages will be prompted during the first-time launch of the system.

This start up pages is to provide the user a good overview of the system before they start implementing their actual company.

#### Page 1 – Sage 50 Welcome Page

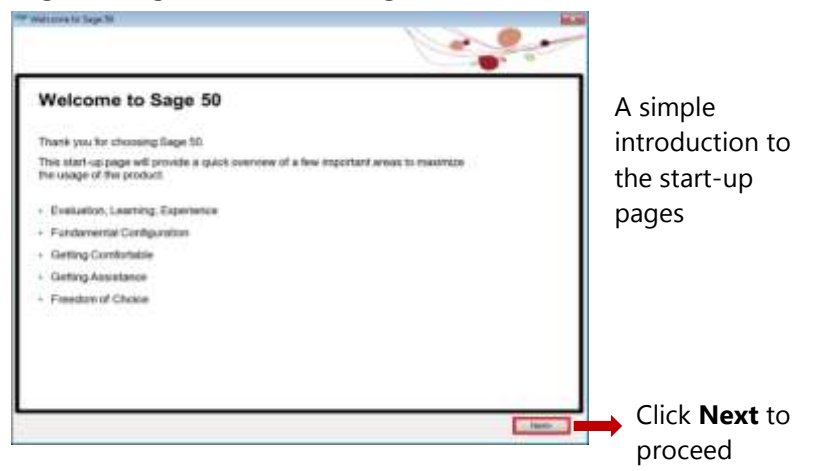

#### Page 2 – Evaluation, Learning, Experience

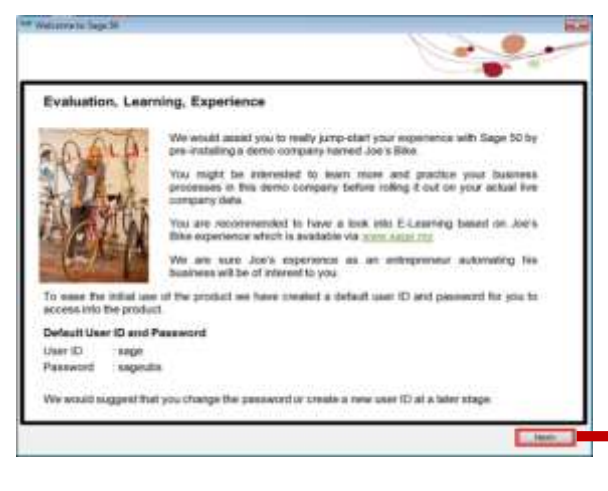

Dive in to the demo company and have a look at the sample transactions and reports.

Get familiar before getting started – nothing beats getting it right at the start!

Click **Next** to proceed

#### Page 3 – Fundamental Configuration (1)

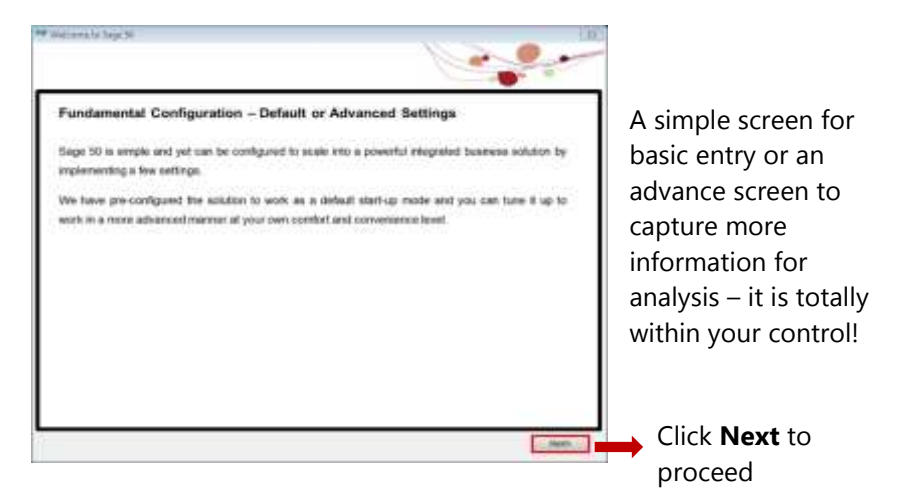

#### Page 4 – Fundamental Configuration (2)

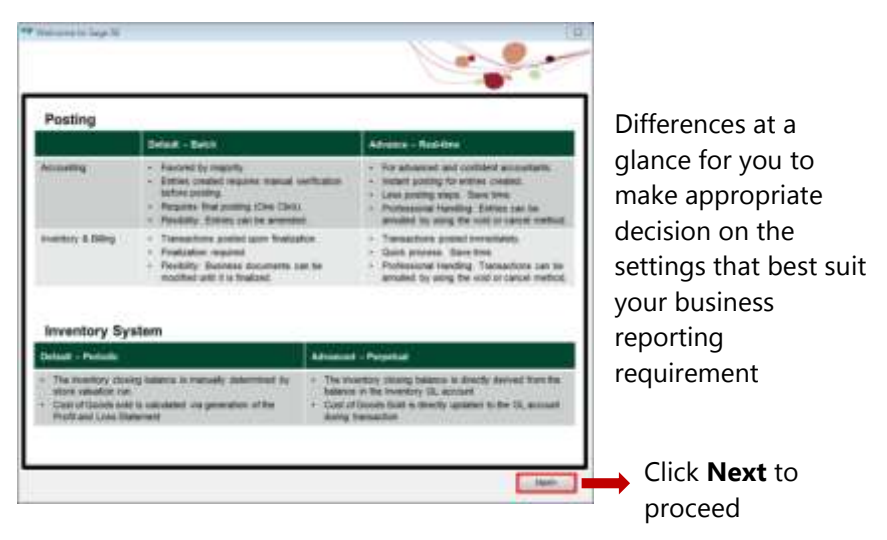

#### Page 5 – Program Navigation

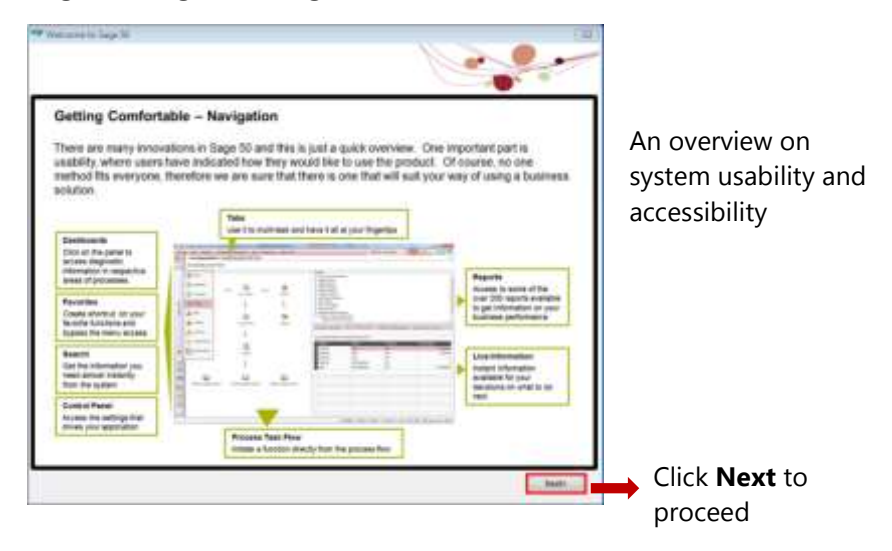

#### Page 6 – Getting Assistance

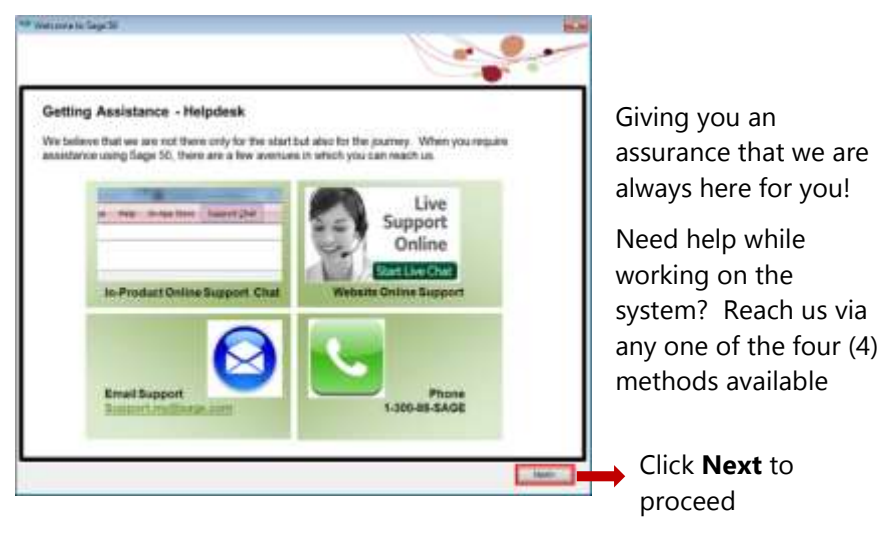

#### Page 7 – Freedom of Choice

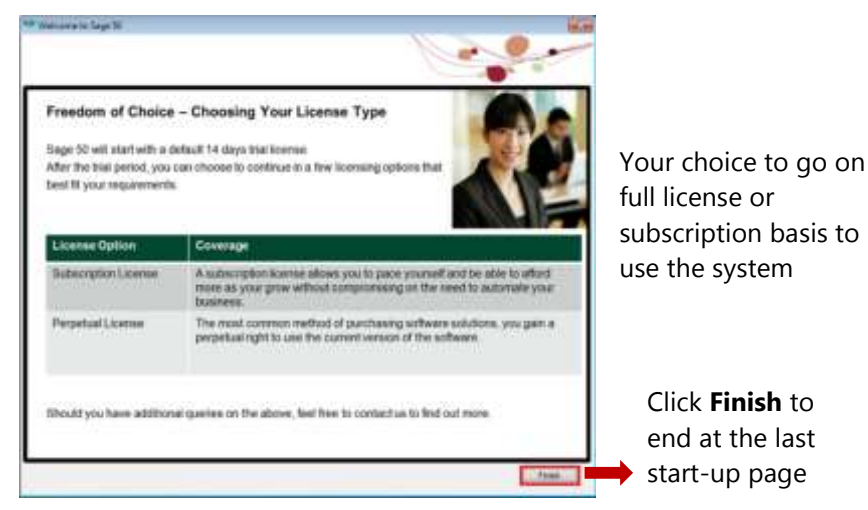

**Note:** These start-up pages will not be shown again from your next login. Go to Help Menu > Welcome Message if you wish to view these start-up pages again

### **Change Password**

| Login with you      | r user ID and passesrd   |  |
|---------------------|--------------------------|--|
| User ID<br>Password | asp.                     |  |
| Login Date          | Thursday, 57 83-3013 (m) |  |

Note:

The default login screen is Sage 50 Premium Business, the highest series, meant for trial use of the system before license activation.

The login screen will be prompted.

| $\mathcal{P}$ | key in the default User ID | User ID  | sage    |  |
|---------------|----------------------------|----------|---------|--|
|               | and Password               | Password | sageubs |  |

- click Sign In button or press [Enter] key to log in to the system
- $\mathcal{A}$  click **Close** button to close the system

For security reason, user will be required to set own admin password. This is to replace the default password provided in the system which is widely known to all users

Important Note: Note down and safe keep the new password for next login or future reference, as and when required

| Sage 5             | 50<br>Business                                 |                                   |    |
|--------------------|------------------------------------------------|-----------------------------------|----|
| Change Password    | i                                              |                                   |    |
| User ID            | (equ                                           |                                   |    |
| Existing Festword  |                                                |                                   |    |
| New Paumoord       | innen<br>Mise im di Alfredoren anno 1 de antes | 12 Canforn                        | 12 |
| ныр                | Same (- Sancer                                 | Are you sure to change password ? |    |
| Copyright @ 2010 S | lago Softwaro Sitol Bild. All hyles resolved.  |                                   |    |
|                    | hutton to                                      | 🛷 Yes 🚳 No                        |    |

- Click Save button to proceed

Upon completion, a message box will be prompted to inform user that password has been changed

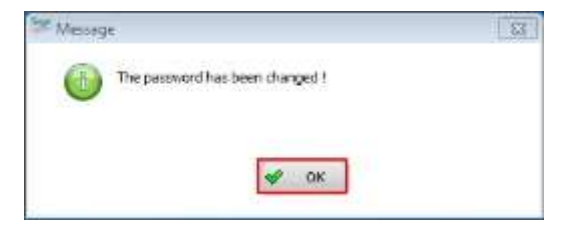

The login screen will be prompted again for user to log in with new password

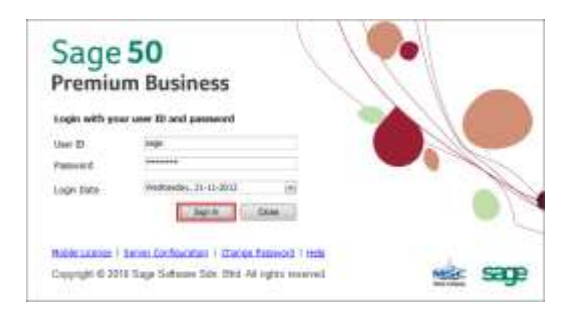

At this point where the software license has not been activated, the **License Notification** screen will be prompted:

| nse Notification                                                           |                        |
|----------------------------------------------------------------------------|------------------------|
| u are currently on a Trial License. There are                              | re 13 Dave 23 Hours 50 |
| utes left on your trial.                                                   | Continue Trial         |
| y New or Renew Subscription License.<br>y New or Top-up Perpetual License. | Find Out How           |
| ould like to activate my license.                                          |                        |
| ave my license SNO with me.)                                               | License Wizard         |
| ould like to install mobile license.<br>ave a mobile license with me.)     | Install Mobile License |
|                                                                            |                        |

General days or 100 transactions, whichever comes first.

**Note**: This option will not be prompted once the software license is activated

As this is a new installation, the system will proceed to create a new database for the default demo company, "Joe's Bikes", for your evaluation, learning and experience

|        | AND IN THE REPORT OF THE REPORT OF THE REPORT |
|--------|----------------------------------------------------------------------------------------------------|
| Crea   | ating new database                                                                                                    |
| Flease | e vusit while database creation in progress. This may take several ninutes to<br>Aste.                                                                                                    |
| Proce  | ns: Creetry delabase otherse                                                                                                    |
| 1444   |                                                                                                    |
| _      |                                                                                                    |
|        | Creating Database                                                                                                    |
| 1      | Creating new database                                                                                                    |
| 0200   | Rease wait while database creation in progress. This may take several minutes t<br>completer.                                                                                                    |
| 13     | Process : New database has been created                                                                                                    |

Then, the data of Joe's Bike will be restored accordingly for you to explore.

| Restoring JOE's                    | s BIKES Database                                            |
|------------------------------------|-------------------------------------------------------------|
| lease wait while Re<br>a complete. | storing detabase in progress. This may take several ninutes |
| notestang                          |                                                             |

Upon completion of the data restoration, the default demo company "Joe's Bikes" will be listed in the Company List

| Sage 50<br>Premium Bus                                   | siness                    | 1                  |   |      |
|----------------------------------------------------------|---------------------------|--------------------|---|------|
| Conserv Lat<br>DOE's BARES                               |                           |                    | 0 |      |
|                                                          | Open                      | Com                |   |      |
| Manage Likepse 1 Create Co<br>Copyright © 2010 Sage Soft | mpany<br>ware Sdn, Bhd. A | 41 rights reserved |   | MERC |

\*\*\* End of Installation Section \*\*\*